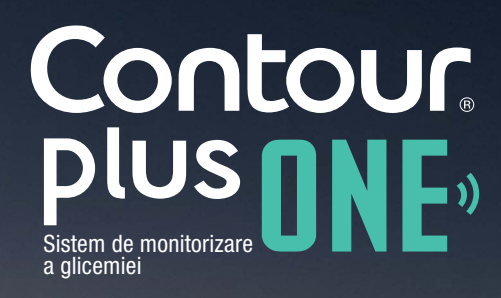

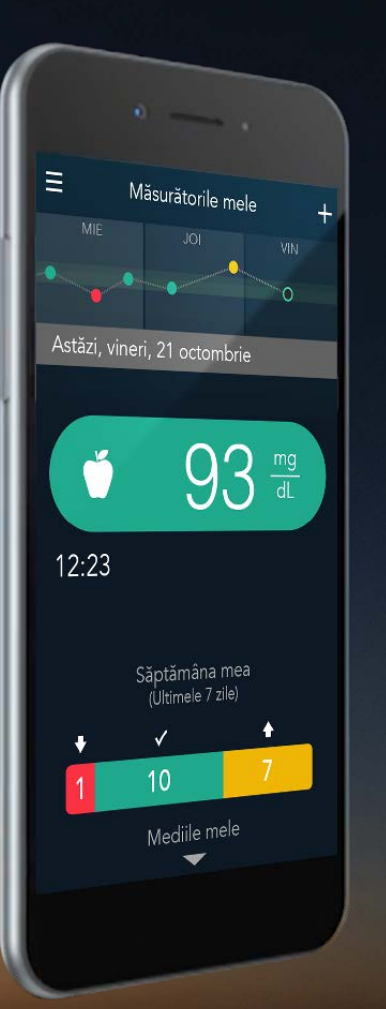

Crearea de Planuri de Înștiințări de Testare cu aplicația CONTOUR®DIABETES

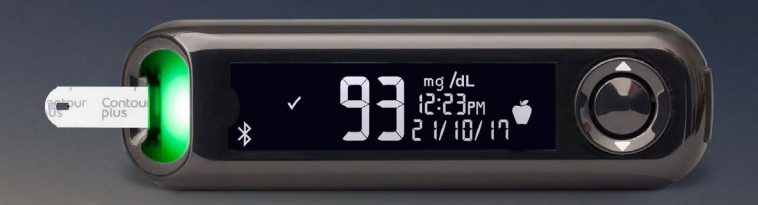

Întotdeauna consultați-vă cu medicul dumneavoastră înainte de a vă modifica tratamentul, dieta, sau activitatea fizică.

diabetes.ascensia.com

Contour

© Copyright 2017 Ascensia Diabetes Care Holdings AG

Planurile de Înștiințări de Testare vă ajută să optimizati testarea astfel încât să vă furnizeze o imagine mai plină de înțelesuri a glicemiei dumneavoastră.

#### **〈** Planuri de înștiințări de testare $ext{ (i) }$

Un Plan de înștiințări de testare utilizează înștiințări de testare presetate pentru a vă ajuta să vă amintiți să testați glicemia în diferite situații.

| Planuri de testare personale                       |        |
|----------------------------------------------------|--------|
| Testare nefrecventă                                | $\sim$ |
| Sunt curios cum progresez                          | $\sim$ |
| Săptămână stresantă la serviciu/studii             | $\sim$ |
| Testarea efectelor unui eveniment                  | $\sim$ |
|                                                    |        |
| Planuri de testare pentru programă                 | ri     |
| Vizită următoare la medic<br>Utilizator insulină   | $\sim$ |
| Vizită următoare la medic<br>Neutilizator insulină | $\sim$ |
|                                                    |        |

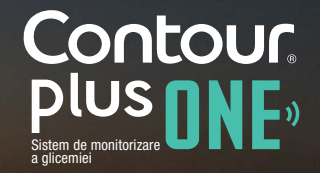

© Copyright 2017 Ascensia Diabetes Care Holdings AG

diabetes.ascensia.com

Puteți alege un **Plan de Înștiințare de Testare** alegând **Înștiințările mele** din **Meniul principal** și apoi atingând +.

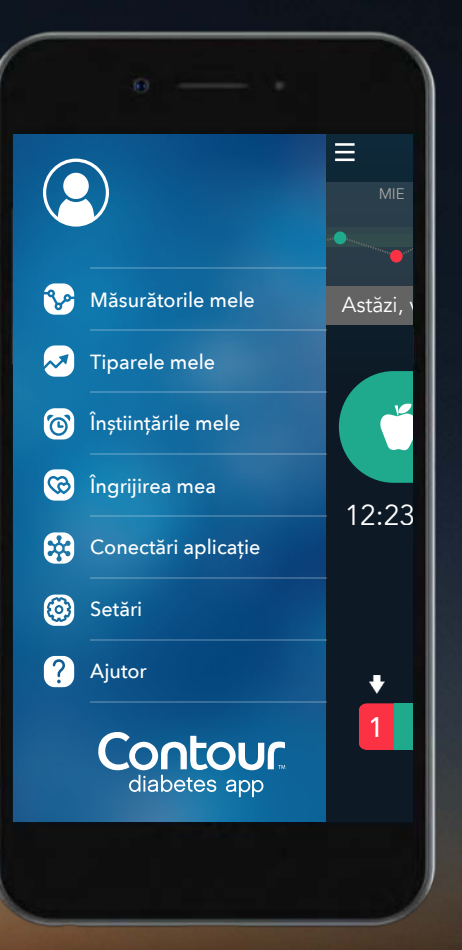

Contour plus one sistem de monitorizare

Puteți alege un **Plan de Înștiințare de Testare** alegând **Înștiințările mele** din **Meniul principal** și apoi atingând +. Înștiințările mele

Atingeți + pentru a crea o înștiințare proprie sau a alege un Plan de înștiințări de testare

÷

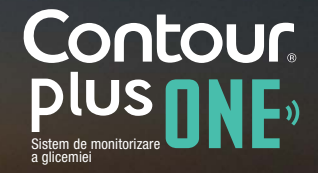

 Plan de Înștiințare de Testare
Alegeți Plan de Înștiințare de Testare pentru a crea un Plan de Înștiințare de Testare.

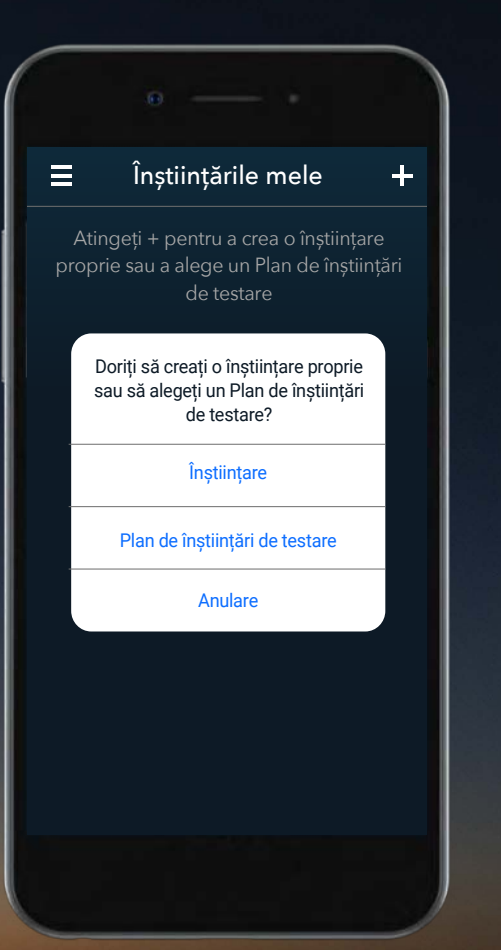

Contour plus one Sistem de monitorizare

Selectați **Planul de Înștiințare de Testare** cu care doriți să lucrați.

#### **〈** Planuri de înștiințări de testare $ext{ (i) }$

Un Plan de înștiințări de testare utilizează înștiințări de testare presetate pentru a vă ajuta să vă amintiți să testați glicemia în diferite situații.

| Planuri de testare personale                       |        |
|----------------------------------------------------|--------|
| Testare nefrecventă                                | $\sim$ |
| Sunt curios cum progresez                          | $\sim$ |
| Săptămână stresantă la serviciu/studii             | $\sim$ |
| Testarea efectelor unui eveniment                  | $\sim$ |
|                                                    |        |
| Planuri de testare pentru programă                 | ri     |
| Vizită următoare la medic<br>Utilizator insulină   | $\sim$ |
| Vizită următoare la medic<br>Neutilizator insulină | $\sim$ |
|                                                    |        |

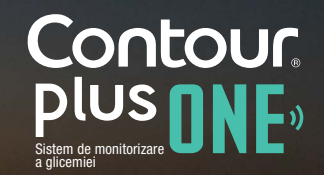

Selectați **Planul de Înștiințare de Testare** cu care doriți să lucrați.

Atingând săgeata din dreptul fiecarui plan veți afla mai multe amănunte.

### Japtamana suesanta la serviciu/studii Testarea efectelor unui eveniment $\sim$ 5 înștiințări în 1 zi diferite actiuni si evenimente vă afectează nivelul glicemiei, de exemplu un tip de aliment, un anumit exercițiu fizic sau un eveniment. Doriți să configurați un Plan de înștiințări de testare pentru a evalua efe<u>ctele unui</u> Continuare Planuri de testare pentru programări Vizită următoare la medic $\sim$ Utilizator insulină Vizită următoare la medic $\sim$ Neutilizator de insulină

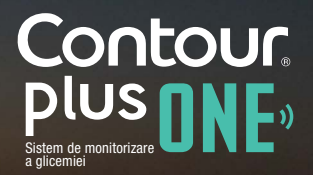

2.

Selectați **Planul de Înștiințare de Testare** cu care doriți să lucrați.

Atingând săgeata din dreptul fiecarui plan veți afla mai multe amănunte.

Selectați **Continuare** pentru a personaliza Planul de Înștiințare de Testare ales.

ימווימיום אובאמווימיום אבועוניון

Festarea efectelor unui eveniment 💫 🥕

#### 5 înștiințări în 1 zi

Este important să înțelegeți în ce mod diferite acțiuni și evenimente vă afectează nivelul glicemiei, de exemplu un tip de aliment, un anumit exercițiu fizic sau un eveniment.

Doriți să configurați un Plan de înștiințări de testare pentru a evalua efectele unui anumit eveniment?

Continuare Planuri de testare pentru programări Vizită următoare la medic Utilizator insulină

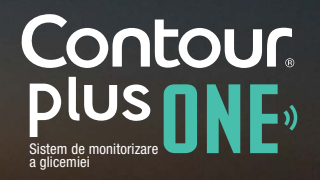

2.

Atingeți butonul pentru dată și oră pentru a seta data și ora evenimentului pe care doriți să îl urmăriți.

| K Testarea efectelor unui eveniment |       |
|-------------------------------------|-------|
| Data și ora evenimentului:          | 11.00 |
| 23 August, 15:15                    |       |
| Numele evenimentului:               |       |
|                                     |       |
|                                     |       |
|                                     |       |
|                                     |       |
|                                     |       |
|                                     |       |
| Salvare                             |       |
|                                     |       |
|                                     |       |

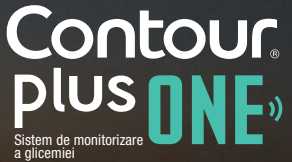

© Copyright 2017 Ascensia Diabetes Care Holdings AG

Atingeți butonul pentru dată și oră pentru a seta data și ora evenimentului pe care doriți să îl urmăriți.

| ✔ Testarea efectelor unui eveniment |         |     |        |  |  |
|-------------------------------------|---------|-----|--------|--|--|
| Data și ora eveniment               | tului:  |     |        |  |  |
| 23 Augus                            | t, 15:1 | 5   |        |  |  |
| Numele evenimentul                  | ui:     |     |        |  |  |
|                                     |         |     |        |  |  |
|                                     |         |     |        |  |  |
|                                     |         | Tei | rminat |  |  |
| SÂM19.09<br>DUM 20.09               | 7       | 57  |        |  |  |
| LUN 21.09                           | 8       | 58  |        |  |  |
| MAR 22.09                           | 9       | 59  |        |  |  |
| MIE 23.09                           | 10      | 00  |        |  |  |
| JOI 24.09                           | 11      | 01  |        |  |  |
| VIN 25.09                           | 12      | 02  |        |  |  |
| SÂM 26.09<br>DUM 27.09              | 13      | 03  |        |  |  |

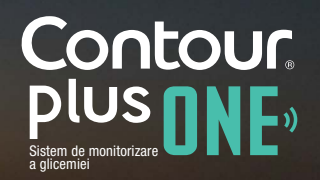

Atingeți zona pentru Numele Evenimentului pentru a deschide tastatura si a da nume evenimentul dumneavoastră.

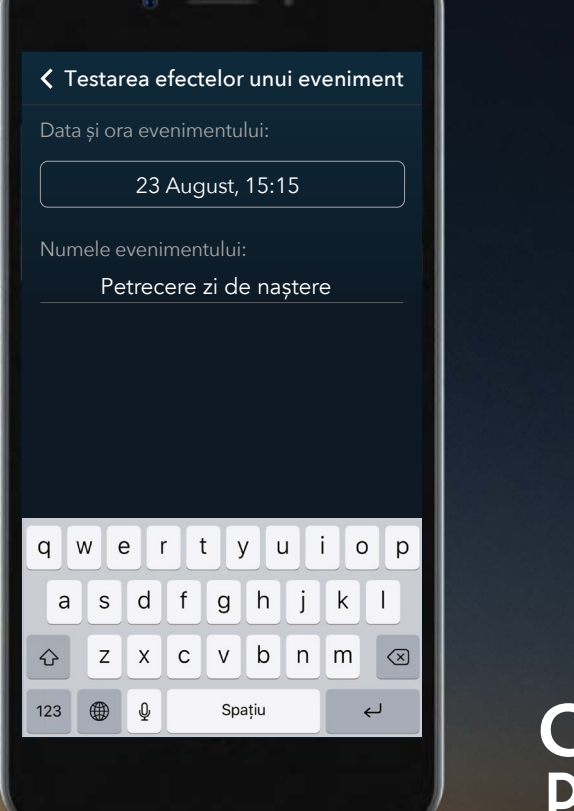

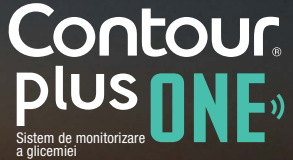

3.

# 3.Plan de Înștiințare de TestareAtingeți Salvare.

**<** Testarea efectelor unui eveniment

Data și ora evenimentului:

23 August, 15:15

Numele evenimentului:

Petrecere zi de naștere

Salvare

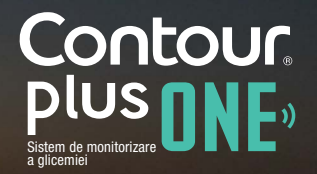

© Copyright 2017 Ascensia Diabetes Care Holdings AG

## Atingeți Salvare.

Planul dumneavoastră de Înștiințare de Testare este acum activat.

#### **〈** Planuri de înștiințări de testare $ext{ (i) }$

Un Plan de înștiințări de testare utilizează înștiințări de testare presetate pentru a vă ajuta să vă amintiți să testați glicemia în diferite situații.

| Planuri de testare personale                       |        |
|----------------------------------------------------|--------|
| Testare nefrecventă                                | $\sim$ |
| Sunt curios cum progresez                          | $\sim$ |
| Săptămână stresantă la serviciu/studii             | $\sim$ |
| Testarea efectelor unui eveniment                  | 5      |
|                                                    |        |
| Planuri de testare pentru program                  | ări    |
| Vizită următoare la medic<br>Utilizator insulină   | $\sim$ |
| Vizită următoare la medic<br>Neutilizator insulină | ~      |
|                                                    |        |

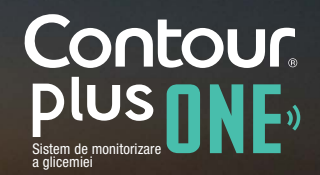

diabetes.ascensia.com

Dacă aveți intrebări legate de glucometrul inteligent **CONTOUR®PLUS ONE**, sau de aplicația **CONTOUR®DIABETES**, discutați cu medicul dumneavoastră si consultați ghidul utilizatorului.

Pentru mai multe informații și pentru a afla dacă aceste produse sunt disponibile în țara dumneavoastră vizitați diabetes.ascensia.com

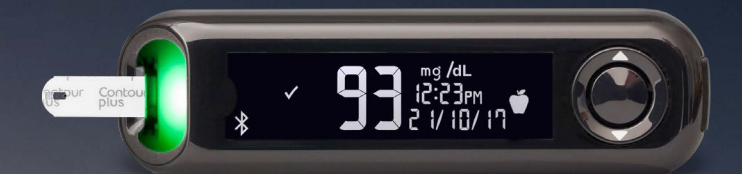

Întotdeauna consultați-vă cu medicul dumneavoastră înainte de a vă modifica tratamentul, dieta, sau activitatea fizică.

Optați pentru aplicație

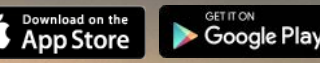

Apple și sigla Apple sunt mărci comerciale ale Apple Inc., înregistrate în SUA și în alte țări. App Store este marca de servicii a Apple Inc. Marca cuvântului și siglele Bluetooth® sunt mărci comerciale înregistrate deținute de Bluetooth SIG, Inc., și orice utilizare a unor astfel de mărci se face în baza unei licențe. Google Play și sigla Google Play sunt mărci comerciale ale Google Inc. Ascensia, sigla Ascensia Diabetes Care și CONTOUR sunt mărci comerciale ale Ascensia Diabetes Care Holdings AG.

Data pregătirii: Februarie 2018. Cod: G.DC.10.2017.52580

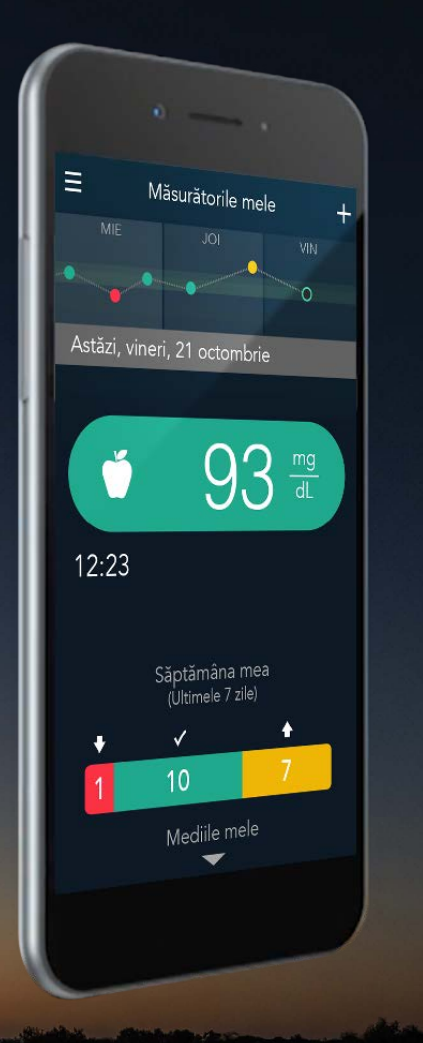

Contour, plus one, Sistem de monitorizare

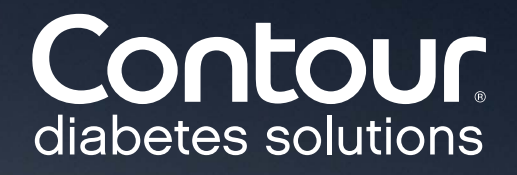